#### BOOTSTRAP

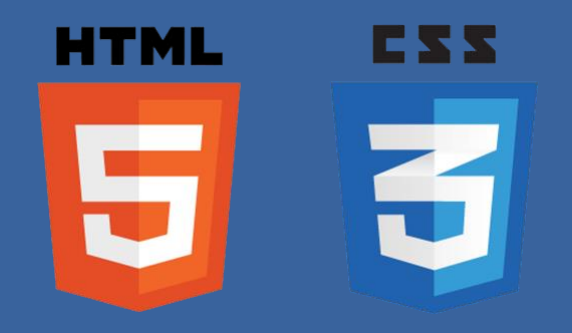

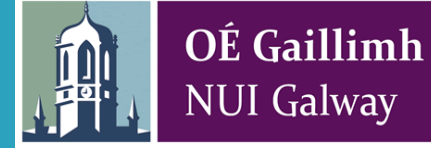

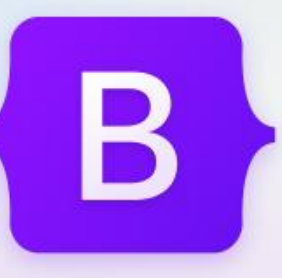

# Build fast, responsive sites with Bootstrap

Powerful, extensible, and feature-packed frontend toolkit. Build and customize with Sass, utilize prebuilt grid system and components, and bring projects to life with powerful JavaScript plugins.

https://getbootstrap.com/

#### What is Bootstrap?

- 3
- Bootstrap is a CSS framework, it is CSS classes for structure, layout, components (buttons, navbar, modal etc), forms, written by other developers.

This enforces a uniform layout, look and feel on the web application.

Freely available to develop web sites and web applications.

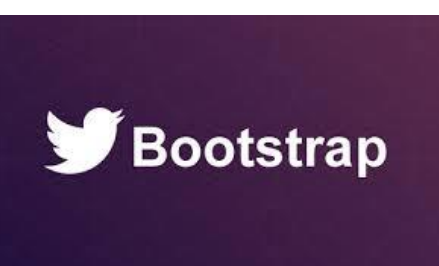

#### What is Bootstrap cont.

- 4
- JavaScript is also used in conjunction with the CSS classes, for things like animations, transitions, popups etc.
- The CSS within it is quite detailed, there are lots of classes with varying levels of hierarchy.
- It's fully customisable and the web is full of themes and templates for apps built using it
   https://themes.getbootstrap.com/

## Who developed it?

- It was developed by Twitter's Mark Otto and Jacob Thornton
- They wanted to standardise the frontend toolsets across twitter
- It was released as open source in August 2011 on
   Github
   We Need A Framework

Mark Otto

Jacob Thornton

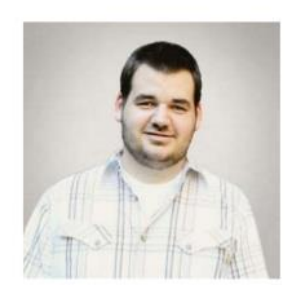

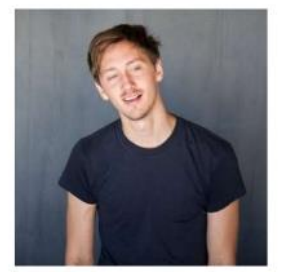

#### Adding Bootstrap to our web apps

#### Two options

- Download the files, i.e. CSS, JS, place them in the app folders
- Use a Content Delivery Network URL

https://getbootstrap.com/

### **Content Delivery Networks**

- A popular way to include frontend libraries and technologies is to use a CDN
- Instead of having a single server, CDNs involve using a collection of servers to serve content
- These servers are usually placed geographically close the user base to ensure that maximum performance is achieved
- Largely designed for delivering static content, images, videos, and web content such as text, graphics and scripts.

## CDNs are popular

- 8
- Almost every frontend technology provider, Facebook, Google, Twitter will provide access to their libraries via a CDN
- This is very useful from a caching perspective, as browser caches should already have a hit for a regularly used CDN address, such as that from Bootstrap

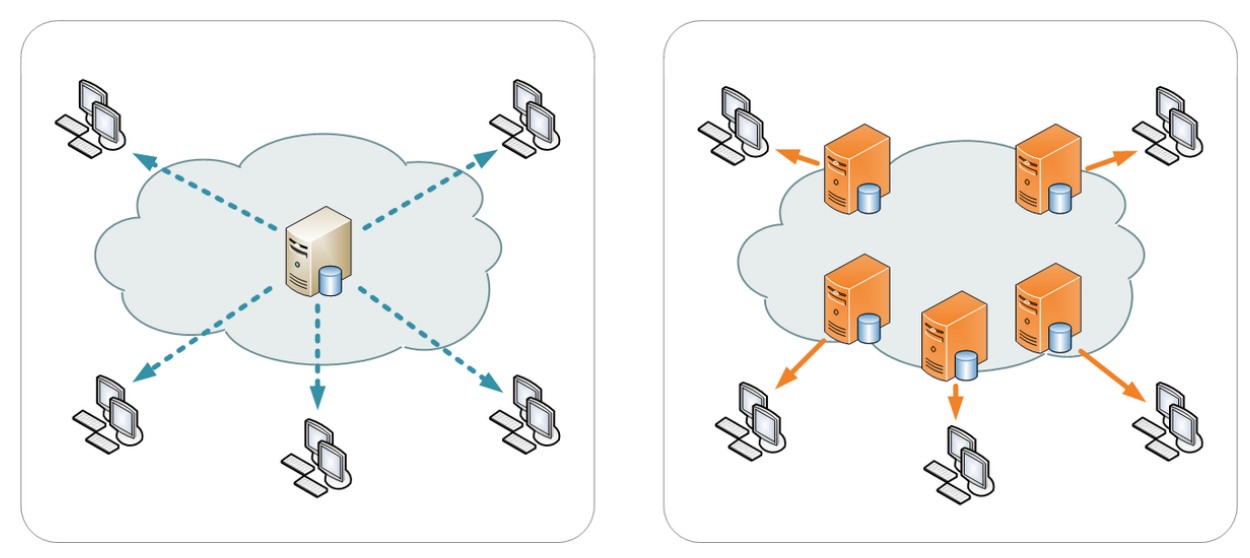

#### How to recognise it?

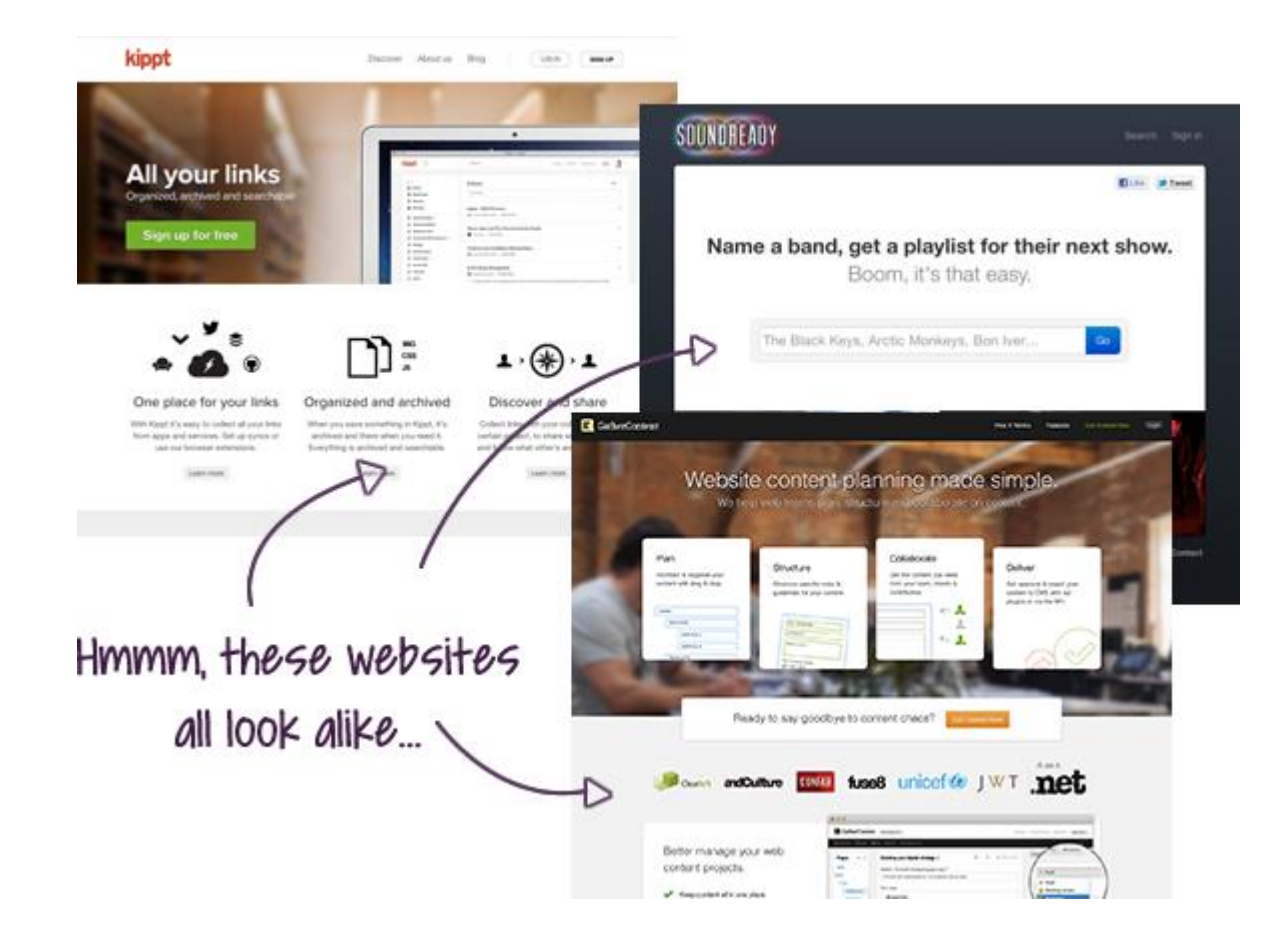

## Supported by all browsers

10

Solid cross browser compatibility

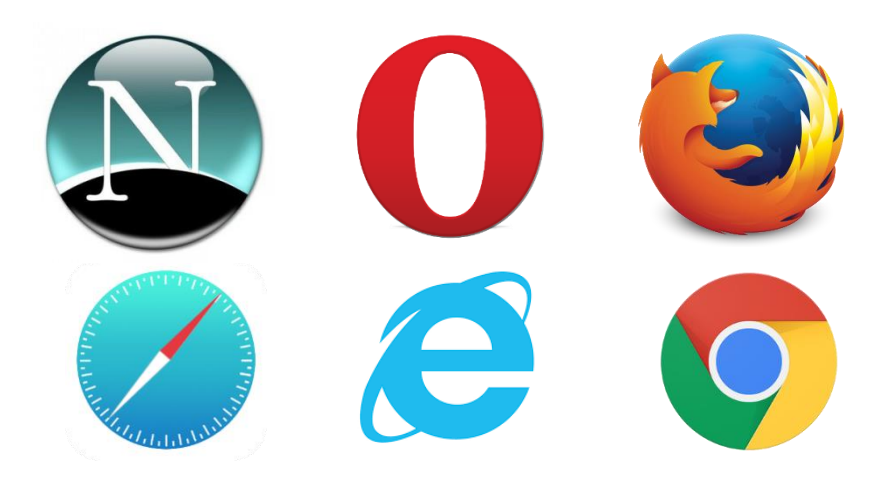

All browsers have different rendering engines, webkit, trident ...

#### **Responsive Design**

11

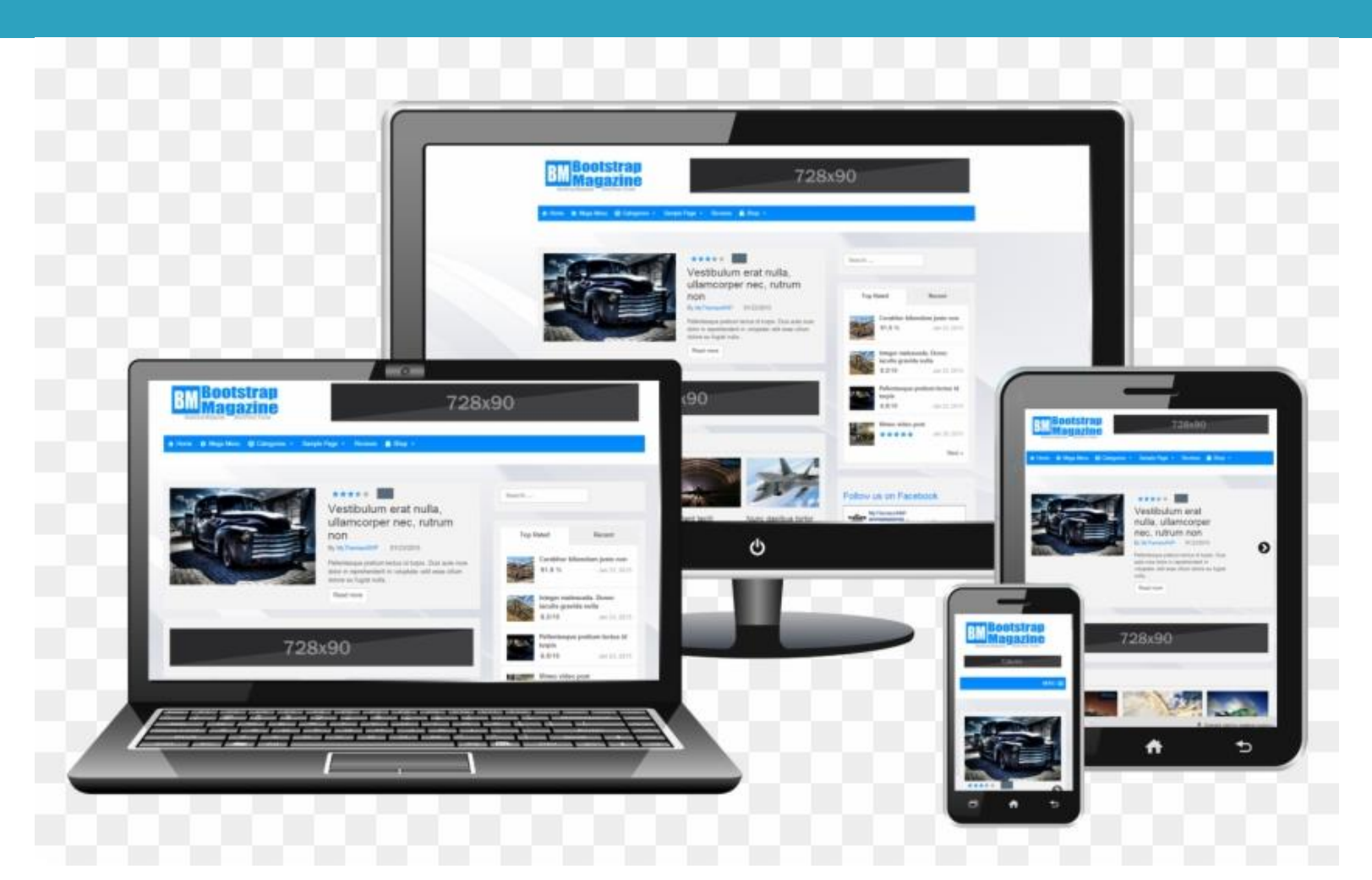

https://www.pngfind.com/mpng/iJmbRw\_bootstrap-responsive-design-laptop-tablet-mobile-psd-hd/

## What is responsive layout?

- 12
- Produces an optimal viewing experience for the user independent of the device they are viewing it on
- Bootstrap is mobile first (software that has been developed to prioritise use on mobile platforms)
- If you view it on a mobile, tablet or larger screen it will scale accordingly
- As the viewport size increases it can scale up to 12 columns
  https://www.tutorialrepublic.com/twitter-bootstrap-tutorial/bootstrap-responsive-layout.php

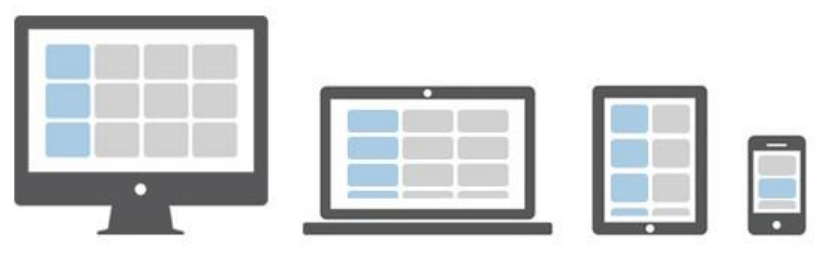

#### Get Bootstrap

Navigate to <u>https://getbootstrap.com/</u>

Scroll down to the Include via CDN

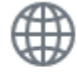

Include via CDN

Copy the CSS only link and paste it in between the <head></head> tags at the top of the page

Take the JavaScript and pop it in below it.

#### Add Bootstrap to our Web pages

#### Index.html

```
<!DOCTYPE html>
<html>
<head>
<title> Welcome to my cool new web page </title>
<link rel='stylesheet' href='/stylesheets/style.css' />
<link rel='stylesheet' href='https://cdn.jsdelivr.net/npm/bootstrap@currversion...' />
<script src='https://cdn.jsdelivr.net/npm/bootstrap@currversion...' />
</head>
<body>
```

</body> </html>

Add the bootstrap CSS URLs and JS URLs from getbootstrap.com

#### Bootstrap container class

- The container class is a fundamental building block of Bootstrap.
- They are required for the Grid system to work
- Thus it is best to ensure that all of your HTML elements marked up with Bootstrap classes are nested within a container

```
<div class="container">
...
</div>
```

#### Bootstrap Exercise 1 – Add bootstrap

16

- Add Bootstrap to your apps (see previous slide)
  - Test that it works by clicking on the Docs section (getbootstrap.com) and the choosing "Buttons" component
  - Paste the button samples into your HTML page (index.html)

Docs

Examples Icons Themes Blog

Does it look like the example in the docs, if not you haven't included Bootstrap properly

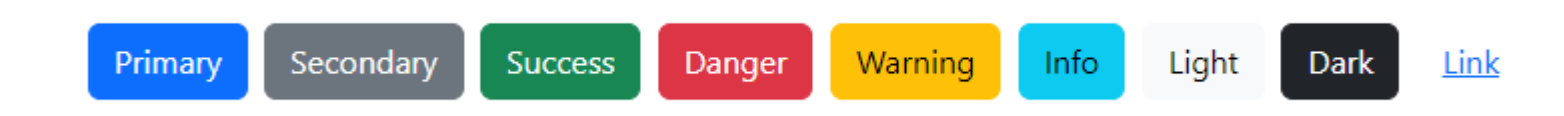

 Add a navigation bar to your app (consider where you might place this)

## Bootstrap grid system

17

For laying out content on your pages Bootstrap supports a grid system which structures the page into rows and columns

https://getbootstrap.com/

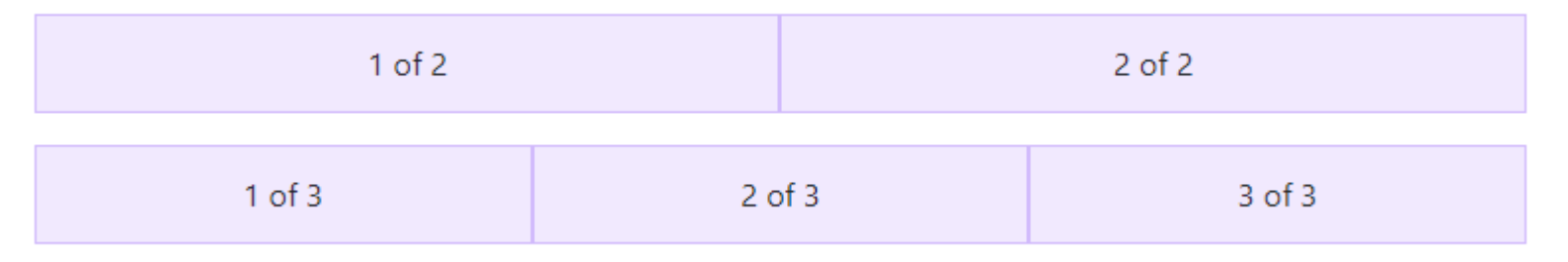

- It supports a concept of Rows and Columns, like a spreadsheet.
- Rows contain columns, columns contain the content!
- □ The total number of columns is 12.

#### Bootstrap grid system

It uses div tags and with specific classes associated with each div.

□ The rows and columns are all div tags

□ It is built with Flexbox (<u>https://developer.mozilla.org/en-</u> <u>US/docs/Web/CSS/CSS Flexible Box Layout/Basic Concepts of Flexbox</u>)

#### How the "Grid" system works

- It supports six responsive breakpoints, which allows it to adjust the views for different screen sizes, small, medium, large etc.
- It has predefined padding and horizontal gutter widths between columns which are customizable but keep the content nicely spaced and uniformly structured with each other.

#### How the grid system works

- Rows must be placed within a .container class for proper alignment and padding.
- Use rows to create horizontal groups of columns.
- Content should be placed within columns, and only columns may be immediate children of rows.
- Predefined grid classes like .row and .col are available for quickly making grid layouts.
- Columns create gutters (gaps between column content) via padding. That padding is offset in rows for the first and last column via negative margin on .rows.
- Grid columns are created by specifying the number of twelve available columns you wish to span. For example, three equal columns would use three .col-4 divs.

#### Bootstrap column classes

|                     | <b>xs</b><br><576px | <b>sm</b><br>≥576px               | <b>md</b><br>≥768px | <b>lg</b><br>≥992px | <b>xI</b><br>≥1200px | <b>xxI</b><br>≥1400px |  |  |
|---------------------|---------------------|-----------------------------------|---------------------|---------------------|----------------------|-----------------------|--|--|
| Container max-width | None (auto)         | 540px                             | 720px               | 960px               | 1140px               | 1320px                |  |  |
| Class prefix        | .col-               | .col-sm-                          | .col-md-            | .col-lg-            | .col-xl-             | .col-xxl-             |  |  |
| # of columns        | 12                  |                                   |                     |                     |                      |                       |  |  |
| Gutter width        | 1.5rem (.75rem (    | 1.5rem (.75rem on left and right) |                     |                     |                      |                       |  |  |
| Custom gutters      | Yes                 |                                   |                     |                     |                      |                       |  |  |
| Nestable            | Yes                 |                                   |                     |                     |                      |                       |  |  |
| Column ordering     | <u>Yes</u>          |                                   |                     |                     |                      |                       |  |  |

https://getbootstrap.com/docs/

#### Example

#### Lets say you want to split the screen 50/50 for large screen devices

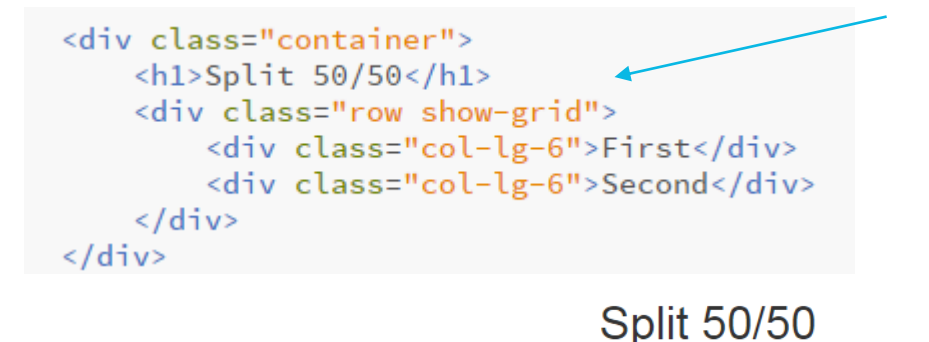

Remember everything is 12 columns wide Note that this will affect breakpoints above it also

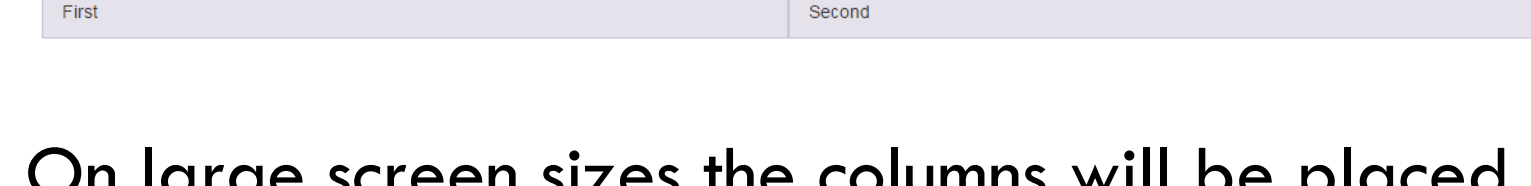

On large screen sizes the columns will be placed side by side

#### Resize the screen

# When the screen is resized i.e. less than 992px it will stack the two columns Split 50/50

| First  |  |
|--------|--|
| Second |  |

You can find out the pixels
 by enabling the Chrome
 debugger

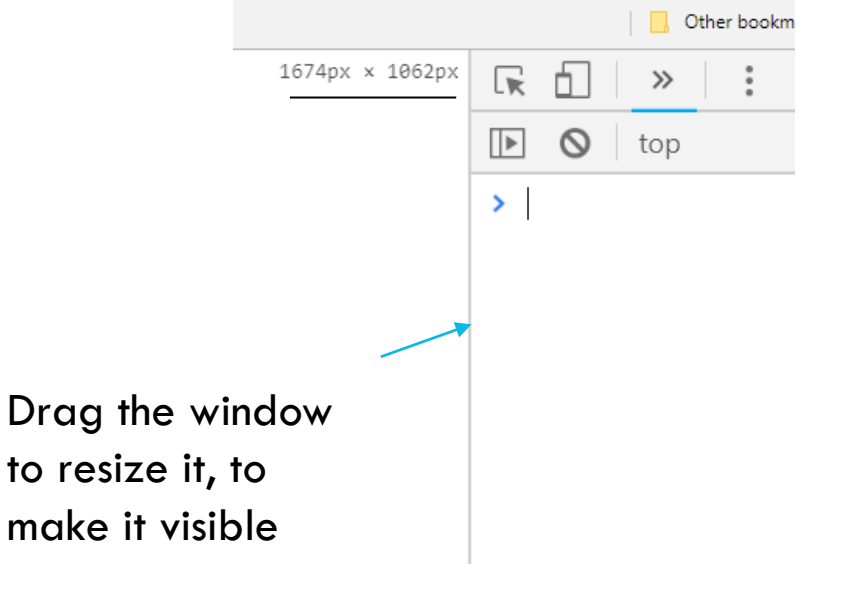

## Keep them 50/50 on all devices

If you want to keep them 50/50 on all devices you can specify the lowest size and it will scale

#### Practice it now!

#### Exercise 2 - Bootstrap – Grid

Provide the HTML and corresponding Bootstrap classes to split a row into two separate sections, each sized 6 columns wide on large and medium devices or above. In the case of smaller devices, the columns should stack on top of each other.